# Kendi Yazıtipini Kendin Yap !

Birçoğumuz yazınsal metinlerde, dergilerde, gazetelerde ya da yerliklerde gördüğümüz yazıtiplerinin nasıl yapıldığını merak etmişizdir. Bu yazımızda yazıtiplerinin nasıl yapıldığını ve kısaca kendi yazıtipimizi nasıl yapacağımızı öğreneceğiz.

Sıfırdan yazıtipi yapmak mümkün olduğu gibi, daha önceden yapılmış bir yazıtipi üzerinde değişiklik yapmakta mümkündür. Bu Türkçe tamga (karakter/harf) içermeyen ama çok beğendiğimiz bir yazıtipini en verimli biçimde kullanmamıza olanak verir.

## Ön hazırlık :

Burada anlatacağım işlemler Pardus üzerinden olacaktır ama diğer Linux dağıtımlarında da aynı eylemler yinelenmektedir.

MS Windows'ta yazıtipi yapmak için kullanılan *Font Creator* ve türevlerinin işlevini Linux dağıtımları için *Font Forge* üstlenmektedir. Bu yazılım geliştirilmesi durdurmuş olduğundan arayüzü çok eskidir ama birkaç işlem sonra çabuk alışacağınıza eminim.

Font Forge kurulumu :

*Paket Yöneticisi (PİSİ)* > Arama çubuğuna *fontforge* yazın ve yazılımı kurun.

Pardus dışında Linux dağıtımı kullananlar aşağıdaki bağlantıdan *Font Forge* yi indirip kurabilirler.

http://fontforge.sourceforge.net/

### Yazıtipi yapmaya başlayın :

Font Forge'yi Pardus'a kurduktan sonra çalıştırmak için kılavyeden **Alt Gr** + **F2** tuşlarına aynı anda basarak "Komut Çalıştır" penceresinin açılmasını sağlayın.

Açılan pencereye "fontforge" komutunu verin.

| 🕻 Komut Çalıştır                 |                                                                  |
|----------------------------------|------------------------------------------------------------------|
| Çalıştırmak ist<br>görüntülenece | diğiniz uygulamanın adını ya da<br>web sayfasının adresini girin |
| Ko <u>m</u> ut: fontforge        | •                                                                |
|                                  |                                                                  |
| Seçenekler >>                    | 😴 Ça <u>l</u> ıştır 🔀 İ <u>p</u> tal                             |

Yazılım çalışmaya başlayacaktır ve ilk olarak ufak bir pencere açılacaktır. Buradan ;

- Eğer daha önceki bir yazıtipi üzerinde çalışacak ya da yarım bıraktığınız çalışmayı tamamlayacaksanız, çalışma dizinini seçip "**OK**" düğmesine tıklamanız gerekir.
- "Yok, ben sifırdan kendi yazıtipimi yapacağım" derseniz "New" düğmesine tıklamanız gerekir.
- Yazılımdan çıkmak içinse "Cancel"i kullanabilirsiniz.

Seçiminizi yaptıysanız eğer sonraki aşamaya geçebiliriz.

| 🔏 Untitled1 Untitled1.sfd (ISO8859-1) |                                               |          |      |                |          |        |      |      |      |   |   |
|---------------------------------------|-----------------------------------------------|----------|------|----------------|----------|--------|------|------|------|---|---|
| Eil:                                  | Eile Edit Flement Hints Feroding View Metrics |          |      |                |          |        |      |      |      |   |   |
| ?                                     | +                                             |          | Ļ    | F <sub>F</sub> | C<br>B   | L<br>F | •    | ±    |      | ¥ |   |
| $\times$                              | X                                             | $\times$ | Х    | X              | $\times$ | Х      | Х    | Х    | Х    | X | Х |
| 1                                     |                                               |          | *    | +              | ,        | -      | •    | 1    | 0    | 1 | 2 |
| $\times$                              | imes                                          | Х        | Х    | $\times$       | $\times$ | Х      | imes | Х    | Х    | Х | Х |
| N                                     | 0                                             | Ρ        | Q    | R              | S        | Т      | U    | V    | W    | Х | Y |
| $\times$                              | $\times$                                      | imes     | imes | $\times$       | $\times$ | imes   | imes | imes | imes | Х | Х |
| u                                     | V                                             | ω        | ×    | у              | z        | {      |      | }    | 2    | Ø |   |
| $\times$                              | imes                                          | Х        | Х    | imes           | imes     | Х      | imes | Х    | Х    | Х | Х |

size ve yeteneğinize kalmıştır.

#### Basit bir A tamgası yapalım :

| Copen Font – L X                                                               |
|--------------------------------------------------------------------------------|
| rkunyazıtipi çalışmaları 🗈                                                     |
| <pre>  ORKUN_calisma.sfd ORKUN.sfd Orkun_Tamgalari.pfb TRUVA_LINUKS.ttf </pre> |
| TRUVA_LINUKS.ttf                                                               |
| Filter: All Fonts                                                              |
| Force glyph names to: No Rename —                                              |

Sonraki aşamada karşımıza yandaki gibi bir ekran çıkacaktır. Burada, Lâtincede kullanılan tüm tamgalar bulunmaktadır. Ne ki tüm tamgaları yapmak zorunda değilsiniz.

Yazıtipi oluşturmaya başlamak için, oluşturmak istediğiniz tamganın (*örneğin : A tamgası*) üzerine çift tıklayın ve çalışma pencerelerinin açılmasını sağlayın. Buradan sonrası

Oluşturmak istediğimiz tamgaya çift tıkladığımızda 3 ayrı pencere açılacaktır. Bunlardan "**Tool**" penceresinde bulunan *Rectangle or Ellipse* düğmesini kullanarak kare ve dikdörtgenler çizerek basit bir A tamgası yapabiliriz.

Çizimi tamamladığımızda, çalışma penceresini kapatmamız yeterlidir. İlk tamgamız A, artık ekranda görünecektir. Eğer üzerinde düzenleme yapmak isterseniz yine çift tıklayarak çalışma penceresini açabilir ve üzerinde çalışabilirsiniz.

#### Arayüz araçları : A at 65 from TRUVA \* Eila Edit Brint Flamant Hints $\oplus$ **Ok :** Cizim sırasında nesneleri taşımıza ve 6.06 istediğimizde eğriler 341 0x155 U+0155 "racute" Latin Extended-A oluşturmamıza yarar. لىنىيا جە- Büyüteç : calışma alanımızı büyütmek veya küçültmek П için kullanılabilir. DH IT 🙌 El : Çizim alanımızda sayfayı kolaylıkla kaydırmamıza yarar. Mse1 ^Mse1 Kalem : Çizim üzerinde Mse2 Ő. ^Mse2 ிய daha çok oynamamız için noktalar oluşturur. ÷ ٧ Е Noktalar: Bu × For araçlar çizim × Ba üzerinde yeni noktalar × <u>G</u>u oluşturmamıza ve bunlar ile × H istediğimiz eğrileri × M × D oluşturmamızı sağlarlar. × В × × üzerindeki çizgileri seçmenizi Ë. , isteğinize bağlı olarak da kesmenize yarar.

📖 Cetvel : Ölçülü çizim yapmak için kullanabileceğiniz araçtır. Çizimler arasındaki uzunluğu ölçer.

Yöneçler : Bu 6 araç, yaptığımız çizimlerin yönü üzerinde etkilidirler. Soldaki ilk araç, eğik çizgileri düzleştirmeye, yanındaki ise yönünü ters çevirmeye yarar. Diğerleri ise şekli devirmeye, paralel yapma gibi yön 🛦 işleri ile uğraşırlar.

**Cokgenler :** Dörtgen, çember, yıldız gibi geometrik şekiller çizmeye yarayan araçtır.

| Yazıtipi Bilgileri :                                                                                                    | Font Information for TRUVA                                                                                                    |                                                                                                   |                                                                           |  |  |  |
|----------------------------------------------------------------------------------------------------|----------------------------------------------------------------------------------------------------|---------------------------------------------------------------------------------------------------|---------------------------------------------------------------------------|--|--|--|
| Yazıtipinizin<br>adını, sürüm<br>numarasını ve telif<br>hakları gibi kısımlarını<br>doldurmanız için<br>girmeniz gereken<br>alanlar<br>bulunmaktadır. | Names<br>General<br>PS UID<br>PS Private<br>OS/2<br>TTF Names<br>Grid Fitting<br>TaX<br>Size<br>Comment<br>Mark Classes<br>Anchor Classes<br>Contextual | Fontname:<br>Family Name:<br>Name For Humans:<br>Weight<br>Version:<br>Base Filename:             | Deneme yazıtipi<br>Deneme<br>Deneme<br>Medium<br>s1.0<br>Same as Fontname |  |  |  |
| Bu kısıma<br>yazılım üst<br>seçkesinde<br>bulunanan :                                                                                                 | Mac<br>Mac Features<br>Mac SM<br>Dates<br>Unicode Ranges                                                                                                | Copyright:<br>Tasarlayan : Gökbey Uluç / AzerRail (http://gokbey-<br>uluc.blogspot.com)<br>Cancel |                                                                           |  |  |  |

*Element > Font İnfo* kısmından ulaşabilirsiniz. Bilgilerinizi girdikten sonra "**OK**" düğmesine tıklayarak pencereyi kapatabilirsiniz.

### Yazıtipini saklama biçemleri :

Çalışmanızı bitirmiş ya da kapatıp başka zaman devam etmek istiyorsanız onu saklamanız gerekir. Bunun için yazılımın kendi saklama uzantısı olan \*.*sfd* kullanılır.

*File > Save* yolundan açılan ufak pencereye çalışmanız için bir ad verip *.sfd* uzantılı saklamanız yeterlidir. *(Örneğin : deneme.sfd)* 

Yazıtipinizi tamamlamış ve artık bilgisayarınızda kullanmak istiyorsanız; onu *True Type (\*.ttf)* olarak kaydetmeniz gerekir. Bunun için ;

File > Generate Fonts yolundan açılan pencerede yazıtipiniz için bir ad yazıp uzantısını .ttf ile kaydetmelisiniz.

Artık yazıtipini bilgisayarınıza yükleyip kullanabilirsiniz.

| 😻 Generate Fonts                                                         | _ 🗆 🗙     |
|--------------------------------------------------------------------------|-----------|
| orkunyazıtini calısmaları<br>566 0x236 U+0236 "uni0236" Latin Extended-B | [t]       |
| E                                                                        |           |
| ORKUN_calisma.sfd                                                        |           |
| ∭ Orkun_Tamgalari.pfb                                                    |           |
| n TRUVA_LINUKS.ttf                                                       |           |
|                                                                          |           |
|                                                                          |           |
| L                                                                        |           |
| deneme.ttf                                                               |           |
| TrueType — No Bitma                                                      | p Fonts 🔤 |
| Options                                                                  |           |
| Force glyph names to: No Rem                                             | name 🖂    |
|                                                                          |           |

Gökbey Uluç (AzerRail) ulucname@gmail.com